# **Steps to Map Budget Provision in eAAKLAN portal**

#### Step-1

- Login with your HOD login id and password.
- Select <u>Mapping Grant Code</u> under <u>Mapping Main Budget</u> Menu on left panel of the portal window.

| A Home                           | Select Scheme Type All  Financial Year 2020-2021 |   |
|----------------------------------|--------------------------------------------------|---|
| ⊞ Mapping Main Budget            | Month September V Select DDO All                 | ~ |
| ( Mapping Grant Code             | Released Amount vs Expenditure                   |   |
| 💼 Mapping Major Head             |                                                  |   |
| Mapping Schemes                  |                                                  |   |
| ⊞ HOD Master Entry               |                                                  |   |
| 🖽 Other Data Entry               |                                                  |   |
| E CSS/FP Utilisation Certificate |                                                  |   |
| ⊞EAP                             |                                                  |   |
| ⊞ Active DDO List                |                                                  |   |
| ∎ User Management                |                                                  |   |
| A Change Password                |                                                  |   |
| 🖄 Report                         |                                                  |   |
| A View DDO Reports               |                                                  |   |

### <u>Step-2</u> -

- Select *Department's Grant Code* from Grant Code list
- Click on Add Button

| # Home                          | Grant Code Selection |              |          |                       |        |  |  |  |
|---------------------------------|----------------------|--------------|----------|-----------------------|--------|--|--|--|
| ⊞ Mapping Main Budget           |                      |              |          |                       |        |  |  |  |
| ⊞ HOD Master Entry              | Select Grant Code :  | 003 ^<br>004 |          | Selected Grant Code : |        |  |  |  |
| I Other Data Entry              |                      | 005          |          |                       |        |  |  |  |
| ECSS/FP Utilisation Certificate |                      | 008          |          |                       |        |  |  |  |
| ⊞EAP                            |                      | 010          |          |                       |        |  |  |  |
| I Active DDO List               |                      | 012          |          |                       |        |  |  |  |
| 🗗 User Management               |                      | 015<br>016   |          |                       |        |  |  |  |
| A Change Password               |                      | 017<br>018   | Back Add |                       |        |  |  |  |
| 🕒 Report                        |                      | 019<br>020   |          |                       |        |  |  |  |
| View DDO Reports                |                      | 021<br>022   |          |                       |        |  |  |  |
|                                 |                      | 023          |          |                       |        |  |  |  |
|                                 |                      | 025          |          |                       |        |  |  |  |
|                                 |                      | 027 028 029  |          |                       |        |  |  |  |
|                                 |                      | 030          |          |                       |        |  |  |  |
|                                 |                      | 007          |          |                       |        |  |  |  |
|                                 |                      |              |          |                       | Submit |  |  |  |

• Selected Grant code will be moved to Selected Grant Code List.

| 🏶 Home                           | Grant Code Selection |                                                                             |          |                       |     |  |  |  |
|----------------------------------|----------------------|-----------------------------------------------------------------------------|----------|-----------------------|-----|--|--|--|
| III Mapping Main Budget          | Orderst Orent Order  | 004                                                                         |          | Colored Court Courts  | 007 |  |  |  |
| I HOD Master Entry               | Select Grant Code :  | 001                                                                         |          | Selected Grant Code : | 007 |  |  |  |
| ⊞ Other Data Entry               |                      | 003                                                                         |          |                       |     |  |  |  |
| I CSS/FP Utilisation Certificate |                      | 006                                                                         |          |                       |     |  |  |  |
| ⊞EAP                             |                      | 009                                                                         |          |                       |     |  |  |  |
| ⊞ Active DDO List                |                      | 011<br>012                                                                  |          |                       |     |  |  |  |
| ∎ User Management                |                      | 013<br>014                                                                  |          |                       |     |  |  |  |
| A Change Password                |                      | 015<br>016                                                                  | Back Add |                       |     |  |  |  |
| 🖄 Report                         |                      | 017 018 010                                                                 |          |                       |     |  |  |  |
| C View DDO Reports               |                      | 020<br>021<br>022<br>023<br>024<br>025<br>026<br>027<br>028<br>029<br>030 ▼ |          |                       |     |  |  |  |

• Click on **Submit Button**.

## <u>Step-3</u> -

- Select *Mapping Major Head* under *Mapping Main Budget* Menu
- Select Grant Code

| # Home                          | Major Head Selection |                   |                   |  |  |  |  |
|---------------------------------|----------------------|-------------------|-------------------|--|--|--|--|
| 🖽 Mapping Main Budget           |                      | Colort Creat Code |                   |  |  |  |  |
| (II) Mapping Grant Code         |                      | Select Grant Code | Select Grant Code |  |  |  |  |
| 🗐 Mapping Major Head            | Select Major Head :  |                   | 007 Major Head :  |  |  |  |  |
| III Mapping Schemes             | A                    |                   |                   |  |  |  |  |
| ⊞ HOD Master Entry              |                      |                   |                   |  |  |  |  |
| 🖽 Other Data Entry              |                      |                   |                   |  |  |  |  |
| ECSS/FP Utilisation Certificate |                      |                   |                   |  |  |  |  |
| ⊞EAP                            |                      |                   |                   |  |  |  |  |
| ⊞ Active DDO List               |                      |                   |                   |  |  |  |  |
| ■ User Management               |                      | Back Add          |                   |  |  |  |  |
| 🔩 Change Password               |                      |                   |                   |  |  |  |  |
| 🖉 Report                        |                      |                   |                   |  |  |  |  |
| 🕑 View DDO Reports              |                      |                   |                   |  |  |  |  |
|                                 |                      |                   |                   |  |  |  |  |
|                                 |                      |                   |                   |  |  |  |  |

• Select Major Head and Click on Add Button

| A Home                           | Major Head Selection                                                                                          |                   |                   |      |  |  |  |
|----------------------------------|----------------------------------------------------------------------------------------------------|-------------------|-------------------|------|--|--|--|
| III Mapping Main Budget          |                                                                                                    |                   |                   |      |  |  |  |
| HOD Master Entry                 |                                                                                                    | Select Grant Code | 007 🗸             |      |  |  |  |
| III Other Data Entry             | Select Major Head :<br>2030 - Stamps and Registration                                                         |                   | Selected Major He | ad : |  |  |  |
| ⊞ CSS/FP Utilisation Certificate | 2040 - Taxes on Sales, Trade etc.<br>2045 - other taxes and duties on commoditie                              |                   |                   |      |  |  |  |
| ⊞EAP                             | 2047 - Other fiscal services<br>2048 - appropriation for reduction or avoidan                                 |                   |                   |      |  |  |  |
| ⊞ Active DDO List                | 2049 - Interest payments<br>2052 - Secretariat-General Services                                               |                   |                   |      |  |  |  |
| 🖌 User Management                | <ul> <li>2054 - Treasury and Accounts Administration<br/>2071 - Pensions and Other Retirement Bene</li> </ul> |                   |                   |      |  |  |  |
| & Change Password                | 2515 - Other Rural Development Programme<br>2515 - Other Rural Development Programme                          |                   |                   |      |  |  |  |
| 🖄 Report                         | 3604 - Compensation and Assignments to Lo<br>4059 - Canital Outlay on Public Works                            | Pack Add          |                   |      |  |  |  |
| View DDO Reports                 | 4059 - Public Works<br>4216 - Capital Outlay on Housing                                                       | Dack Muu          |                   |      |  |  |  |
|                                  | 4515 - Capital Outlay on other Rural Develor<br>6003 - Internal Debt of the State Governmen                   |                   |                   |      |  |  |  |
|                                  | 6004 - Loans and Advances from the Centra<br>7610 - Loans to Government Servants etc.                         |                   |                   |      |  |  |  |
|                                  | 7615 - Miscellaneous Loans<br>3451 - Secretatiat-Economice Services                                           |                   |                   |      |  |  |  |
|                                  |                                                                                                    |                   |                   |      |  |  |  |
|                                  |                                                                                                    |                   |                   |      |  |  |  |

• Selected Major Head will be moved to Selected Major Head Section

|                                | 11 \                                                                                                    |                   |     |                                       |   |
|--------------------------------|----------------------------------------------------------------------------------------------------|-------------------|-----|---------------------------------------|---|
| Mapping Main Budget            |                                                                                                    | Select Grant Code | 007 | ~                                     |   |
| (III) Mapping Grant Code       |                                                                                                    |                   |     |                                       |   |
| 💼 Mapping Major Head           | Select Major Head :                                                                                                    |                   |     | Selected Major Head :                 |   |
| III Mapping Schemes            | 2030 - Stamps and Registration<br>2040 - Taxes on Sales, Trade etc.                                                           |                   |     | 3451 - Secretatiat-Economice Services |   |
| ⊞ HOD Master Entry             | 2045 - other taxes and duties on commoditie<br>2047 - Other fiscal services                                                   |                   |     |                                       |   |
| III Other Data Entry           | 2048 - appropriation for reduction or avoidan<br>2049 - Interest payments                                                     |                   |     |                                       |   |
| CSS/FP Utilisation Certificate | 2052 - Secretarial-General Services<br>2054 - Treasury and Accounts Administration<br>2074 - Description and Other Definition |                   |     |                                       |   |
| ⊞EAP                           | 2515 - Other Rural Development Programme                                                                                      |                   |     |                                       |   |
| ⊞ Active DDO List              | 3454 - Census Serveys and Statistics<br>3604 - Compensation and Assignments to Lo                                             |                   |     |                                       |   |
| User Management                | 4059 - Capital Outlay on Public Works<br>4059 - Public Works                                                                  | Back Add          |     |                                       |   |
| A Change Password              | 4216 - Capital Outlay on Housing<br>4515 - Capital Outlay on other Rural Develor                                              |                   |     |                                       |   |
| 🖄 Report                       | 6003 - Internal Debt of the State Governmen<br>6004 - Loans and Advances from the Centra                                      |                   |     |                                       |   |
| 🖞 View DDO Reports             | 7610 - Loans to Government Servants etc.<br>7615 - Miscellaneous Loans                                                        |                   |     |                                       |   |
|                                |                                                                                                    |                   |     |                                       |   |
|                                |                                                                                                    |                   |     |                                       |   |
|                                |                                                                                                    |                   |     |                                       |   |
|                                | -                                                                                                    |                   |     |                                       |   |
|                                | <                                                                                                    |                   |     | · · · · · · · · · · · · · · · · · · · | _ |

• Click on Submit Button.

<u>Step-4</u> -

- Select Mapping Schemes under Mapping Main Budget Menu
- As Grant Code and Major Head are selected, Mapped and Unmapped schemes will be shown.

If you want to removed already Mapped Schemes -

Under Mapped Schemes section, Select Scheme and Click on Remove Button

#### If you want to Map Schemes -

Under Unmapped Schemes section , Select Schemes and Click on Add Button

| A Home                           | Main Budget Provision |                            |               |                                          |                          |                  |
|----------------------------------|-----------------------|----------------------------|---------------|------------------------------------------|--------------------------|------------------|
| ⊞ Mapping Main Budget            | Select Gr             | ant Code 007               | ✓ Select M    | ajor Head 3451 - Secretatiat-Eco         | onomice S View Scheme    | 5                |
| 🗐 Mapping Grant Code             |                       |                            |               |                                          |                          | Amount in Rupees |
| 🗐 Mapping Major Head             |                       |                            |               | Mapped Schemes                           |                          |                  |
| 💼 Mapping Schemes                |                       |                            |               |                                          |                          | Remove           |
| HOD Master Entry                 | Sr No                 | Select Scheme to<br>Remove | Scheme Code   | Head Code (Scheme Code + object<br>Code) | Scheme Name              | Budget Provis    |
| ⊞ Other Data Entry               | 1                     |                            | 3451000920300 | 345100092030001                          | नियोजन<br>अधिष्ठान       | 20000000         |
| ⊞ CSS/FP Utilisation Certificate | 2                     |                            | 3451000920300 | 345100092030003                          | नियोजन<br>अधिष्ठान       | 4531000          |
| ⊞EAP                             | 3                     |                            | 3451000920300 | 345100092030004                          | नियोजन<br>अधिष्ठान       | 410000           |
| I Active DDO List                | 4                     | 0                          | 3451000920300 | 345100092030006                          | नियोजन<br>अधिष्ठान       | 2175000          |
| -011 Management                  | 5                     |                            | 3451000920300 | 345100092030007                          | नियोजन<br>अधिष्ठान       | 600000           |
|                                  | 6                     |                            | 3451000920300 | 345100092030008                          | नियोजन<br>अधिष्ठान       | 7000000          |
| A Change Password                | 7                     |                            | 3451000920300 | 345100092030009                          | नियोजन<br>अधिष्ठान       | 250000           |
| 🕒 Report                         | 8                     | 0                          | 3451000920300 | 345100092030020                          | ਜਿੱਧੀਂਡਰ<br>ਮਾਇਕਰਾ       | 600000 -         |
| 🖄 View DDO Reports               |                       |                            |               |                                          |                          |                  |
|                                  |                       |                            |               | Unmapped Schemes                         |                          |                  |
|                                  |                       | Calant Calanter to         |               | Hard Cale (Calana Cala a abiat           |                          | Add              |
|                                  | Sr No                 | Add                        | Scheme Code   | Code)                                    | Scheme Name              | Budget Provis    |
|                                  | 1                     |                            | 3451000920300 | 345100092030023                          | नियोजन<br>अधिष्ठान       | 1000             |
|                                  |                       | _                          |               |                                          | सीमाल्त क्षेत्र<br>विकास |                  |

- ✓ After selecting and Add unmapped schemes , All selected unmapped schemes will we mapped with Budget Provision.
- ✓ Now the scheme wise budget provision of your Department has been mapped with schemes.